# Share Table Schemas to a database

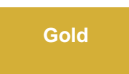

By default, table schemas are created by passing your ServiceNow instance username and password into the **<instance\_connection>** tag of the **age nt.xml** file created upon installation of the DataSync Agent. Alternatively, you can send ServiceNow table schemas directly to a database that your DataSync Agent replicates to.

**NOTE**: Table schemas can be shared through bulk share only.

# Procedure

To share table schemas from ServiceNow to a database through the DataSync Agent, follow these steps:

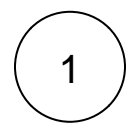

2

#### Access agent.xml

Navigate to the directory in which your **agent.xml** file was saved upon installation of the DataSync Agent. Then, open the **agent. xml** file in a text editing application.

#### Remove and add a directive

Delete the <instance\_connection> tag. Then, within the <task> tag, add a self-closing <use\_cache/> tag.

Your agent.xml file will look like the following example:

```
<?xml version="1.0" encoding="ISO-8859-1" standalone="no"?>
<config>
 <agent>
    <subscribe>
      <task>
        <task_name>example_subscribe</task_name>
        <message_connection password="encrypted:XXXXX" queue="psp.out.replicator.example"</pre>
use_basic_consume="true" user="exampleUser">amqps://example.perspectium.net<
/message_connection>
        <handler>com.perspectium.replicator.sql.SQLSubscriber</handler>
        <decryption_key>The cow jumped over the moon</decryption_key>
        <database_type>mysql</database_type>
        <database_server>exampleHost</database_server>
        <database_port>3306</database_port>
        <database_user>exampleUser</database_user>
        <database_password>encrypted:XXXXX</database_password>
        <database_parms>characterEncoding=UTF-8</database_parms>
        <database>psp_repl</database>
        <use_cache/>
     </task>
    </subscribe>
    <max_reads_per_connect>4000</max_reads_per_connect>
    <polling_interval>5</polling_interval>
    <skip_message_set_processing/>
 </agent>
</config>
```

 $\bigcirc$ 

Log into your ServiceNow instance. In ServiceNow's left side navigation window, navigate to Perspectium > Replicator > Bulk Share or simply type and then click on Bulk Share. Then, click the timestamp next to the name of the bulk share table schemas for or create a new one.

## **Enable Advanced option**

Check Advanced. Once that option is checked, an Advanced tab will appear with the rest of the selection tabs.

### **Enable Share Schema**

Check Share Schema. Once that option is checked, the Target Application field will appear. In that field, select Replicator Agent.

| K Bulk Configurations<br>New record [Shared view]                  |                                                |                 |            | Ø             | ÷ •           | oo Save |
|--------------------------------------------------------------------|------------------------------------------------|-----------------|------------|---------------|---------------|---------|
|                                                                    |                                                | 00              | 00         | 00            |               |         |
| Check Advanced to acce                                             | Advanced                                       |                 |            |               |               |         |
| Advanced options                                                   | Obfuscated Records                             | 0               |            |               |               |         |
| ↓                                                                  | Order                                          |                 |            |               | 10            | 00      |
| Additional Settings* Filter and Enrichment Security Advanced Notes |                                                |                 |            |               |               |         |
| Distribute bulk share                                              | Enable data obfuscation                        |                 |            |               |               |         |
| Node To Run On Q                                                   | Enable debug logging                           |                 |            |               |               |         |
| Scheduled Job Priority                                             | Use Custom Table Name                          |                 |            |               |               |         |
| Share schema 🖌                                                     | Use Custom Column<br>Name                      |                 |            |               |               |         |
| Target Application Replicator Agent                                | Change to DV Tag Suffix                        |                 |            |               |               |         |
| Add display value language Enable the Tai databa                   | Share schema and se<br>get Application to star | lect I<br>t sha | Replicator | • Age<br>ma t | ent a<br>to a | S       |
| Save Execute Now                                                   | 50                                             |                 |            |               |               |         |

6

#### Save the form

Click the Save or Update button at the bottom of the form to save the configurations for your bulk share.

# **Similar topics**

- Set up DataSync Agent with supported databases
- Third Party Libraries
- Excluding column DataSync Agent configuration
- Share Table Schemas to a database
- Set up DataSync Agent to share to/from Files

# **Contact Perspectium Support**

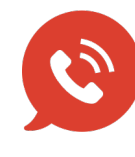

US: 1 888 620 8880 UK: 44 208 068 5953 support@perspectium.com

4

5